# **OLYMPUS**<sup>®</sup>

#### English

## **Automatic Pixel Mapping Feature**

The automatic pixel-mapping feature can be used to re-map CCD pixels. The pixel mapping feature can be turned ON or OFF in the setup menu.

- **1** With the camera on, turn the mode dial to setup/connection mode, and then press the menu button <sup>(C)</sup>.
- **2** Using the arrow pad, press ▶ moving the green highlight to the Pixel Map feature, and then move the green highlight to ON.
- 3 Press the 
  button twice and then turn the camera's power OFF.
- **4** Remove the camera's batteries and AC adapter from the camera for three \_ minutes.
- 5 Reinstall the batteries, select a mode other than setup, and turn the camera's power ON. A pixel check is automatically performed (see figure B). Pixel mapping requires approximately 10 seconds to complete. Wait for pixel mapping to finish before using the camera.

If pixel mapping is not completed successfully, a message will prompt you to correct the problem (see figure C). In this case, lower (close) the eyepiece shutter lever on the left side of the viewfinder and return to step 4.

#### Français

# Fonction Pixel Mapping automatique

La fonction de Pixel Mapping automatique peut être utilisée pour reprogrammer les pixels CCD. Cette fonction peut être ACTIVEE ou DESACTIVEE à partir du menu de configuration.

- 1 L'appareil-photo allumé, réglez le bouton gradué sur mode de configuration/ connexion puis, appuyez sur le bouton menu .
- 2 A l'aide du mini-clavier, appuyez sur ▶ pour déplacer la surbrillance verte sur la fonction Pixel Map puis, déplacez la surbrillance verte sur ON.
- **3** Appuyez deux fois sur le bouton 🐵 puis, éteignez l'appareil-photo.
- 4 Retirez les piles et l'adaptateur AC de l'appareil-photo pendant trois minutes.
- 5 Réinstallez les piles, sélectionnez un mode autre que configuration et allumez l'appareil-photo. Un contrôle de pixels est exécuté automatiquement (voir Ecran B). Le Pixel Mapping dure une dizaine de secondes environ. Attendez que le Pixel Mapping soit terminé avant d'utiliser l'appareil-photo.

Si le Pixel Mapping ne se termine pas normalement, un message vous convie à rectifier le problème (voir Ecran **C**). Dans ce cas, abaissez (fermez) le levier de l'obturateur de l'oculaire situé à gauche du viseur puis, retournez à l'étape **4**.

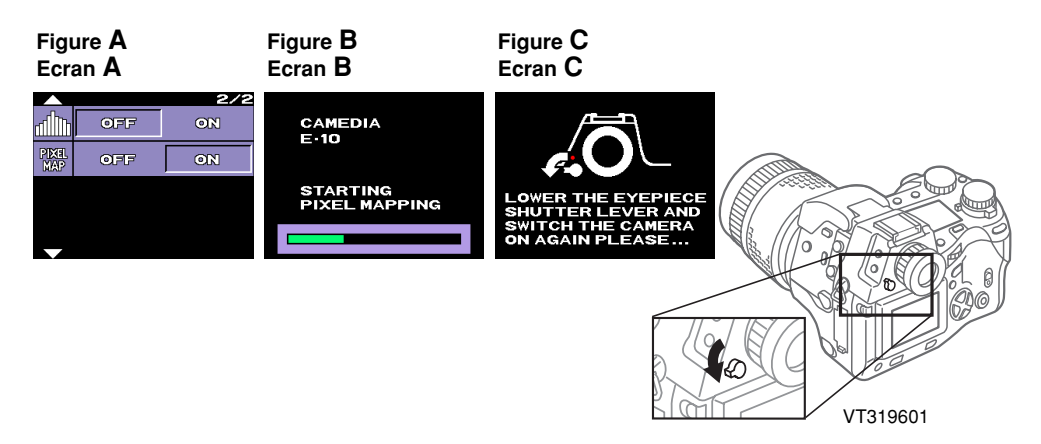

### **Español** Característica de Pixel Mapping automático

La característica de Pixel-Mapping automático puede utilizarse para remapear los pixeles CCD. La prestación de Pixel Mapping puede activarse o desactivarse en el menú de preparación.

- 1 Con la cámara encendida, gire el dial de modo al modo de
  - preparación/conexión y a continuación presione el botón del menú  ${}$
- 2 Empleando el control de flechas, pulse ▶ para mover el resalto verde a la característica de Pixel Mapping, luego llévelo a ON.
- 4 Quite las pilas y el adaptador de CA de la cámara durante tres minutos.
- 5 Vuelva a instalar las pilas, seleccione un modo distinto al de preparación y encienda la cámara. Se realizará una comprobación de pixeles automáticamente (véase la pantalla B).

Pixel Mapping necesita unos 10 segundos para completar la operación. Espere que termine el Pixel Mapping antes de utilizar la cámara.

Si no termina de manera normal el Pixel Mapping, un mensaje le indicará que rectifique el problema (véase la pantalla C). En este caso, baje (cierre) la palanca del obturador de la lente ocular en el lado izquierdo del visor y vuelva al paso 4.

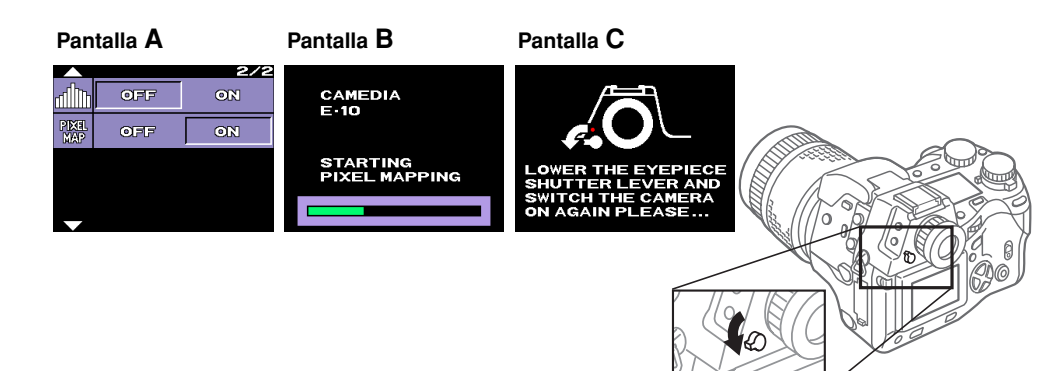